# TUTORIAL TÉCNICO

## CRIAR CONTA INTELBRAS

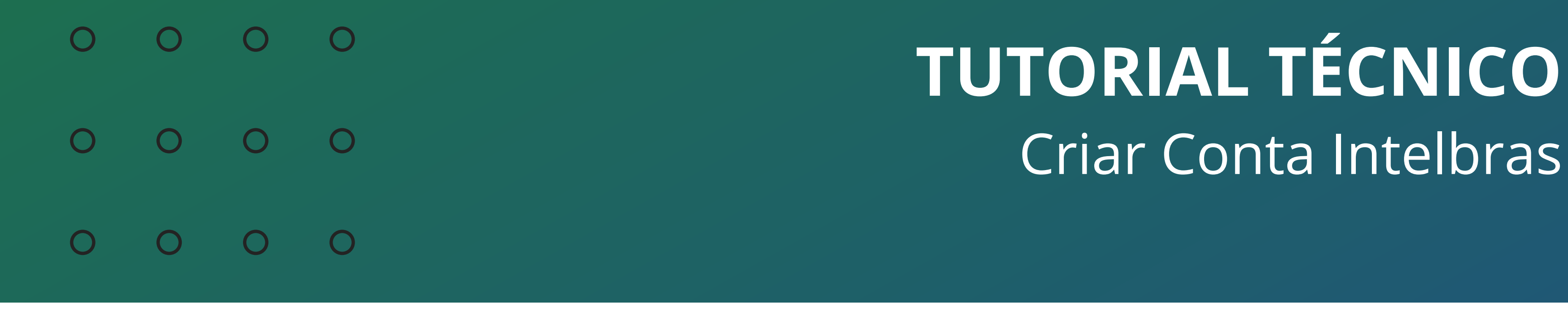

Ο 0 0 0

Neste tutorial vamos mostrar como criar sua **Conta Intelbras**.

A Conta Intelbras é uma solução em nuvem que permite a diferentes aplicações ter um login unificado.

Para saber mais, <u>clique aqui</u>.

#### **CONTA INTELBRAS**

Acesse a página da Conta Intelbras: <u>https://portal.conta.intelbras.com/</u>

Clique em **Crie uma conta** 

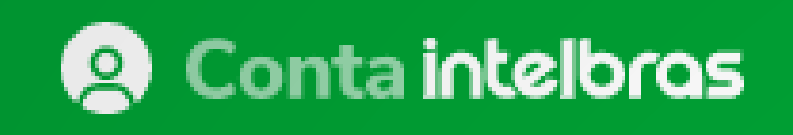

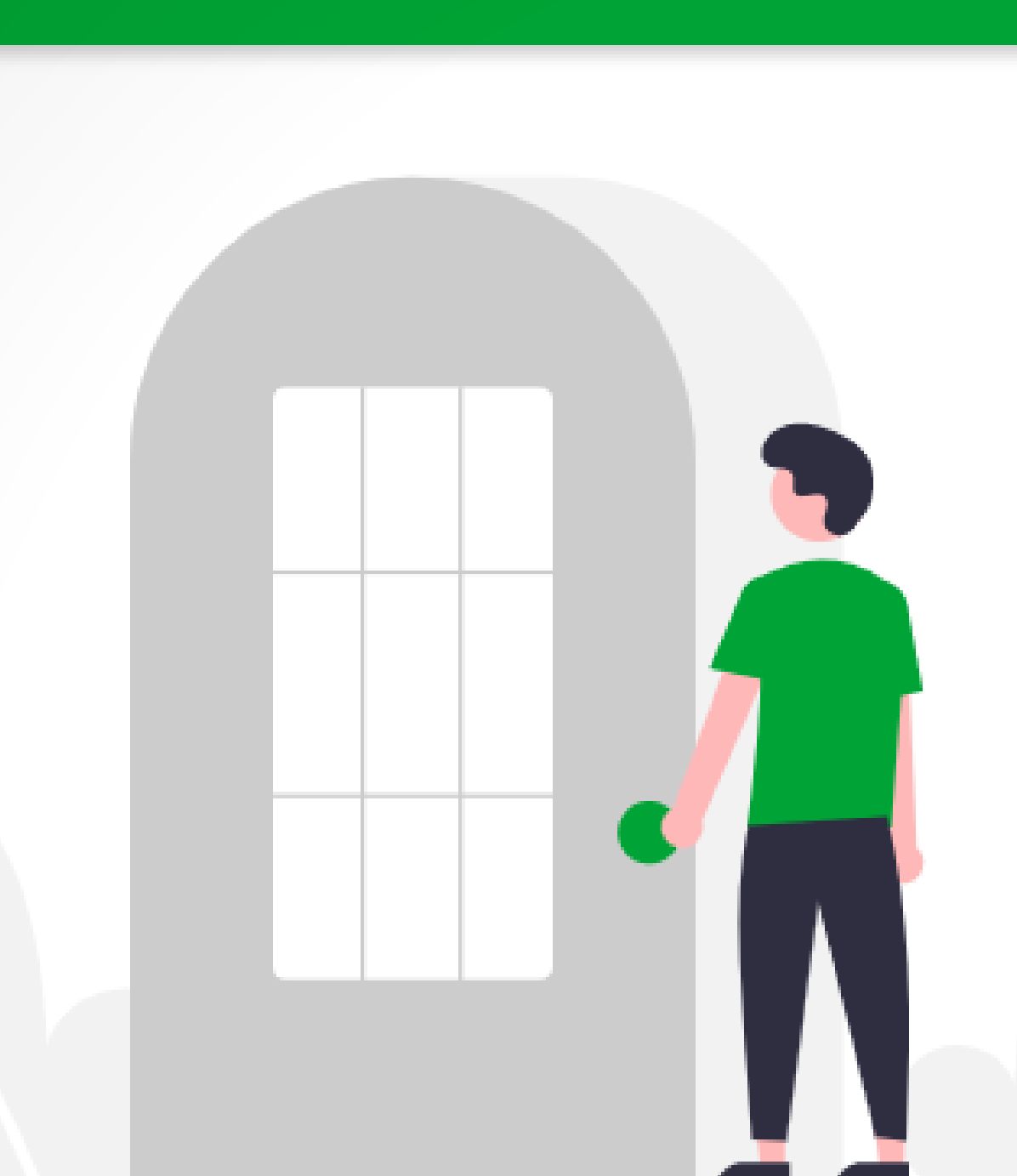

Entrar Novo usuário? Crie uma conta E-mail

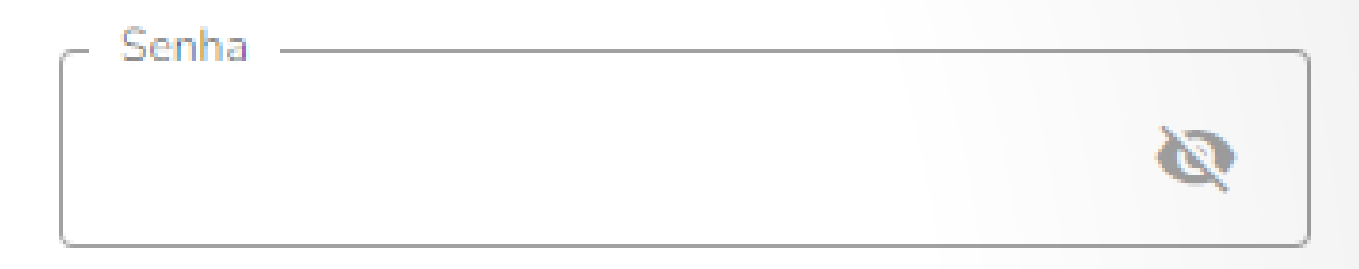

🌐 рт 🗸 🌒 🗘

#### Esqueceu a senha?

Entrar

Ao entrar, você aceita os Termos de Uso e a Política de Privacidade.

#### Conta intelbras

Sua conta para nossas aplicações e serviços

Intelbras © 2022 - Privacidade - Termos

#### Suporte a clientes: <u>intelbras.com/pt-br/contato/suporte-tecnico/</u>

Vídeo tutorial: <u>youtube.com/IntelbrasBR</u>

Ο Ο  $\bigcirc$ 0 Ο Ο Ο 0 Ο Ο Ο

## TUTORIAL TÉCNICO Criar Conta Intelbras

0 Ο Ο Ο

Preencha os campos:

» E-mail

» Nome

» Sobrenome

» Senha

Leia os Termos de uso e a Política de Privacidade

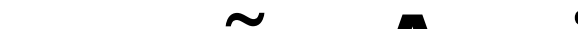

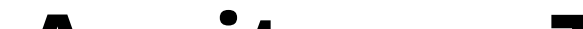

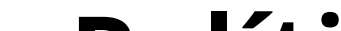

#### Para continuar marque a opção Aceito os Termos de uso e a Política de Privacidade e clique em Criar Conta

| Onta intelbras | 🌐 PT 🗸 🌓                                                                                                    |
|----------------|----------------------------------------------------------------------------------------------------|
|                | Criar uma conta   Já tem uma Conta Intelbras? Entrar   E-mail   @gmail.com   Nome   Intelbras   Sobrenome   Suporte   Senha |

#### Conta intelbros

Sua conta para nossas aplicações e serviços

Aceito os Termos de uso e a Política de Privacidade.

**Criar Conta** 

Intelbras © 2022 - Privacidade - Termos

#### Suporte a clientes: <u>intelbras.com/pt-br/contato/suporte-tecnico/</u>

Vídeo tutorial: <u>youtube.com/IntelbrasBR</u>

0  $\mathbf{O}$  $\bigcirc$ Ο 0 0 0 Ο 0 0 0

#### Ο Ο Ο Ο

#### Você receberá um e-mail da Intelbras com título Confirmação de Conta

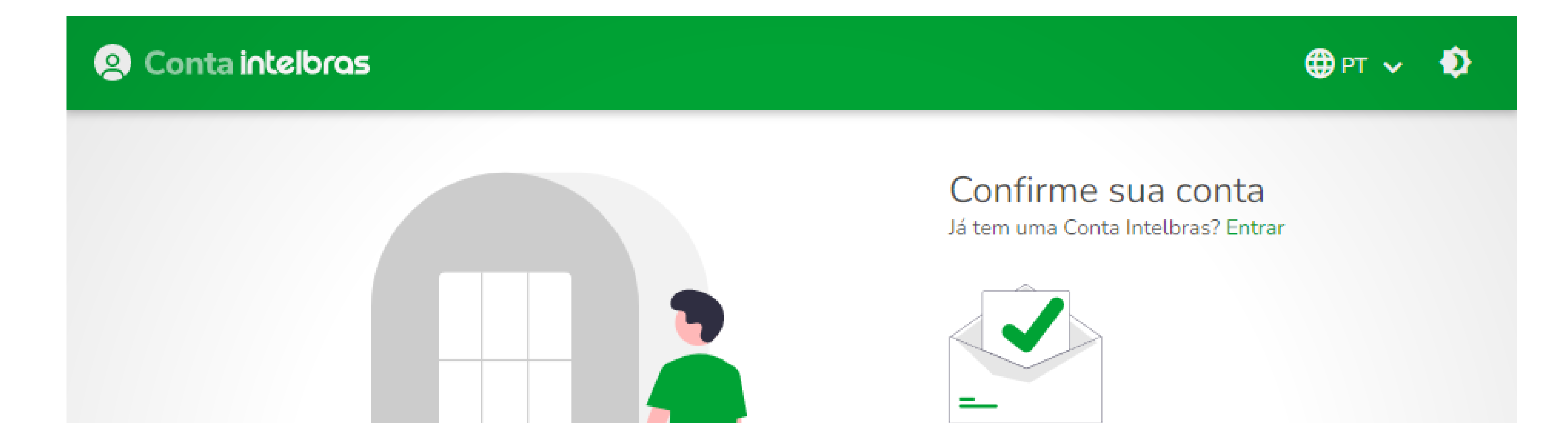

Enviamos um link de confirmação para:

TUTORIAL TÉCNICO

Criar Conta Intelbras

@gmail.com

### Conta intelbras

Sua conta para nossas aplicações e serviços

Intelbras © 2022 - Privacidade - Termos

Clique sobre o e-mail

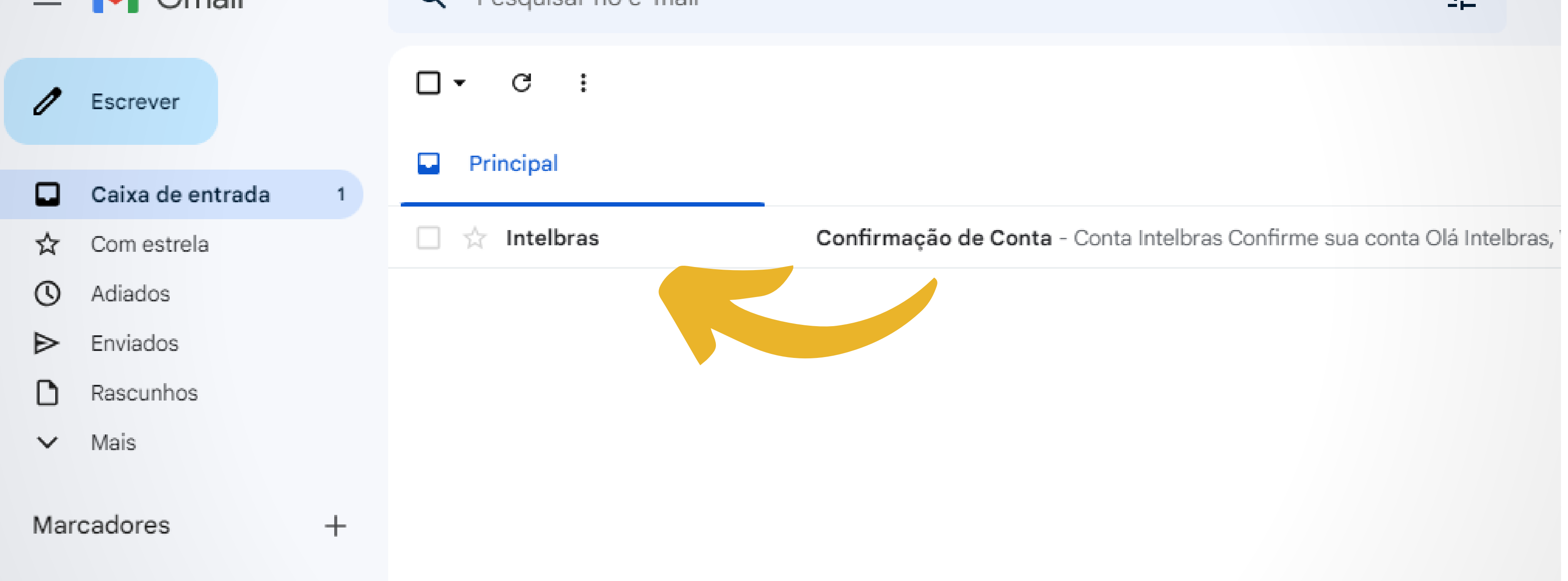

#### Suporte a clientes: <u>intelbras.com/pt-br/contato/suporte-tecnico/</u>

Vídeo tutorial: <u>youtube.com/IntelbrasBR</u>

0 0 0 0 0 0 Ο 0 0 0 0 Ο

#### 0 0 Ο Ο

#### Clique em **Confirmar minha conta**

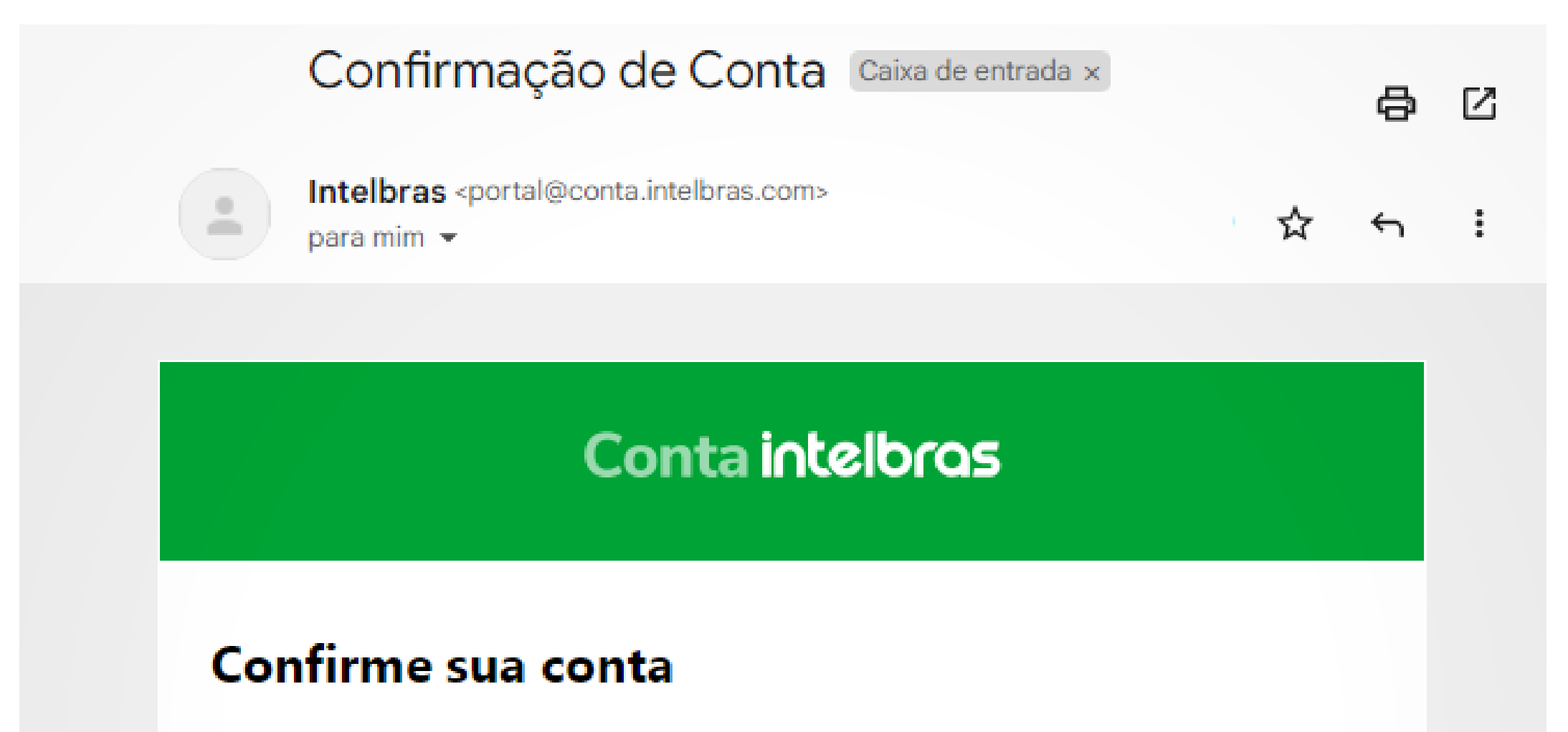

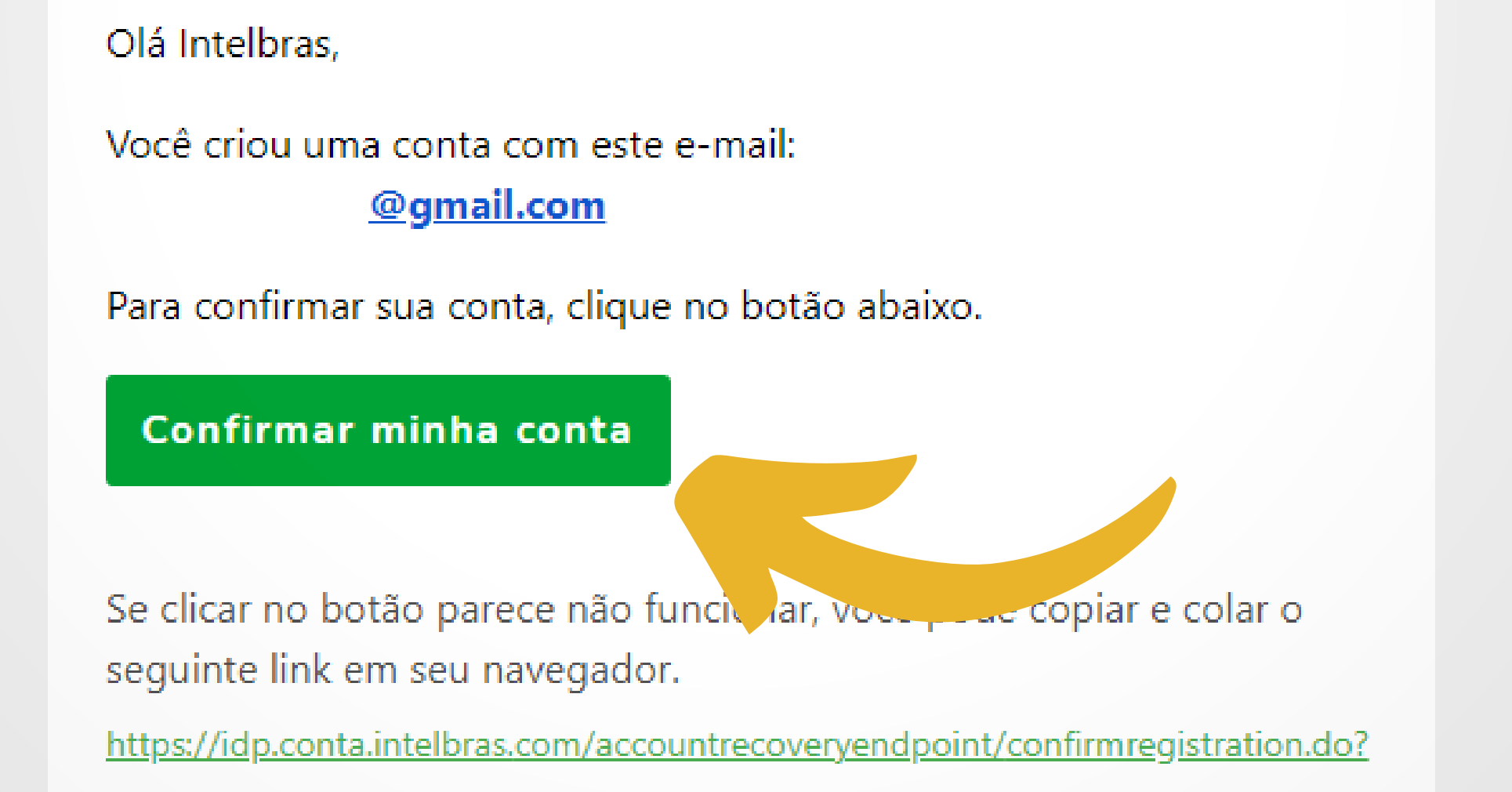

#### Digite seu e-mail e senha da conta Intelbras

#### Clique em **Entrar**

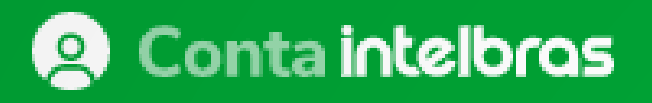

🌐 рт 🗸  $\mathbf{D}$ 

Entrar Novo usuário? Crie uma conta

**TUTORIAL TÉCNICO** 

Criar Conta Intelbras

|                                                                       | e-mail @gmail.co                                    | m                   |
|-----------------------------------------------------------------------|-----------------------------------------------------|---------------------|
|                                                                       | Senha                                               | <u></u>             |
|                                                                       | Esqueceu a senha?                                   |                     |
|                                                                       | Entrar                                              |                     |
| Conta intelbras                                                       | Ao entrar, você aceita os Termos<br>de Privacidade. | de Uso e a Política |
| Sua conta para nossas<br>aplicações e servi<br>O Conta confirmada com | sucesso!                                            |                     |
| Intelbras © 2022 - Privacidade - 1                                    | Termos                                              |                     |

#### Suporte a clientes: <u>intelbras.com/pt-br/contato/suporte-tecnico/</u>

Vídeo tutorial: <u>youtube.com/IntelbrasBR</u>

| <b>OUTORIAL TÉCNICO</b>    | 0 | 0 | 0 | 0 |
|----------------------------|---|---|---|---|
| o<br>Criar Conta Intelbras | 0 | 0 | 0 | 0 |
| Ο                          | 0 | 0 | 0 | 0 |
|                            | 0 | 0 | 0 | 0 |

#### Sua **Conta Intelbras** foi criada, utilize-a para fazer login nos softwares e aplicativos Intelbras como Guardian, ISIC Lite e SIM Next.

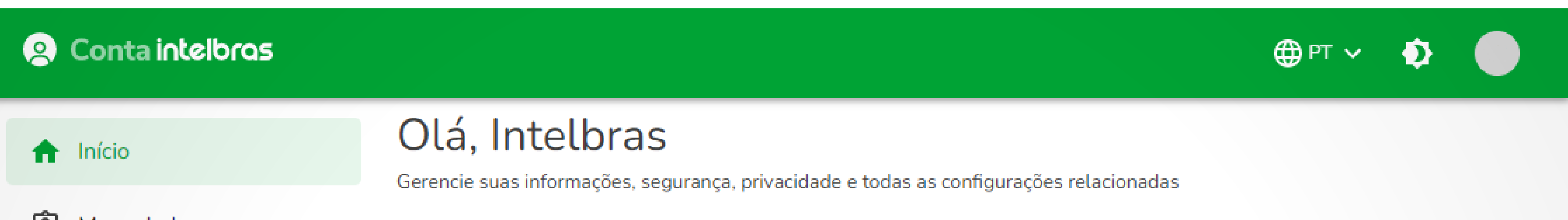

| 🙆 Meus dados |                                                              |
|--------------|--------------------------------------------------------------|
| යි Seguranca | Meus dados                                                   |
|              | Informações que ajudam a Intelbras atender suas necessidades |
| Privacidade  | GERENCIAR DADOS                                              |
| → Sair       |                                                              |
|              | Segurança                                                    |
|              | Configurações que ajudam manter sua conta segura             |
|              | GERENCIAR SEGURANÇA                                          |
|              |                                                              |
|              | Privacidade                                                  |
|              | Você no controle dos seus dados                              |
|              | GERENCIAR PRIVACIDADE                                        |
|              |                                                              |

Intelbras © · 2022 Privacidade · Termos

#### Suporte a clientes: <u>intelbras.com/pt-br/contato/suporte-tecnico/</u>

Vídeo tutorial: <u>youtube.com/IntelbrasBR</u>

0 0 0 0

**Siga** nossas redes sociais para ficar por dentro das novidades e

## receber novos tutoriais!

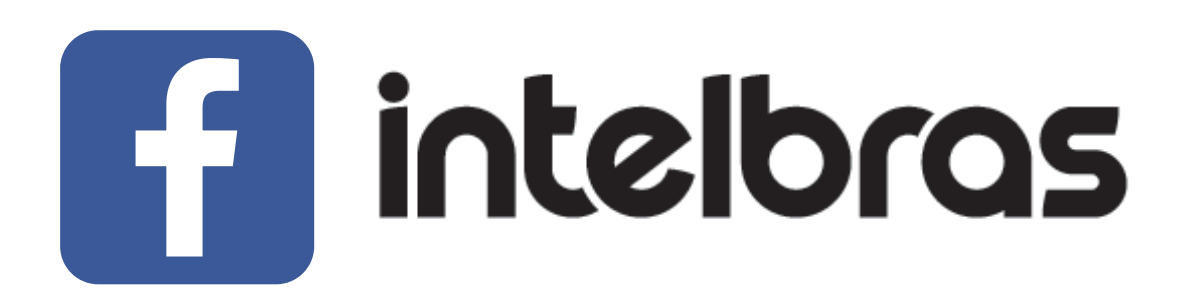

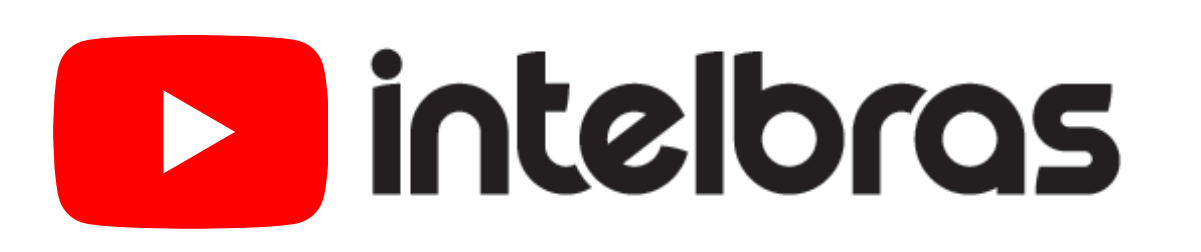

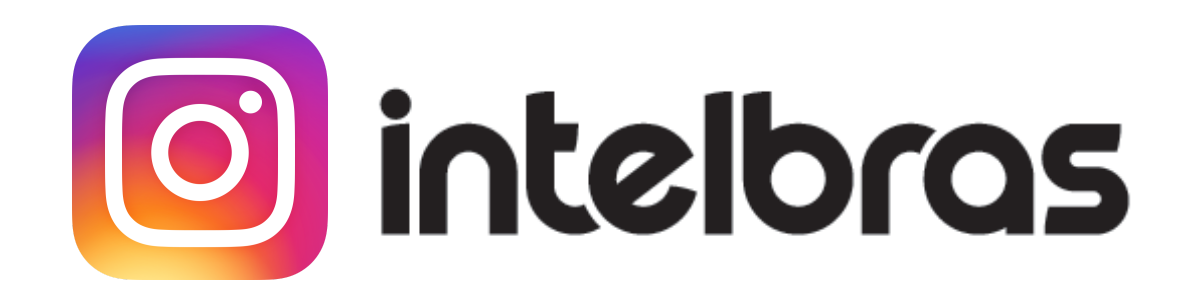

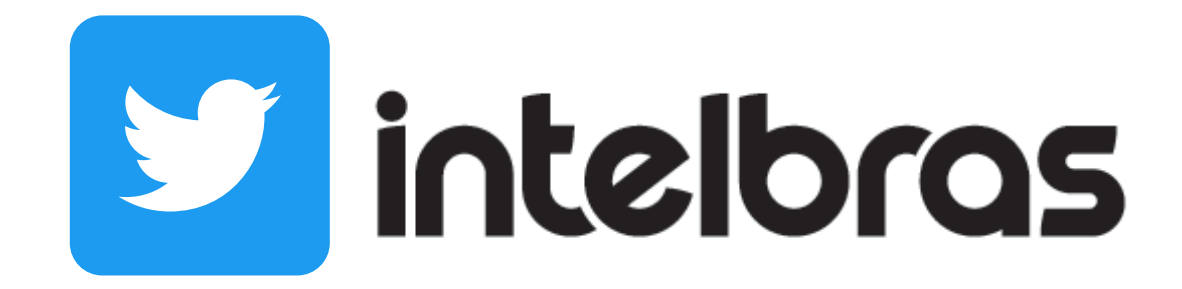

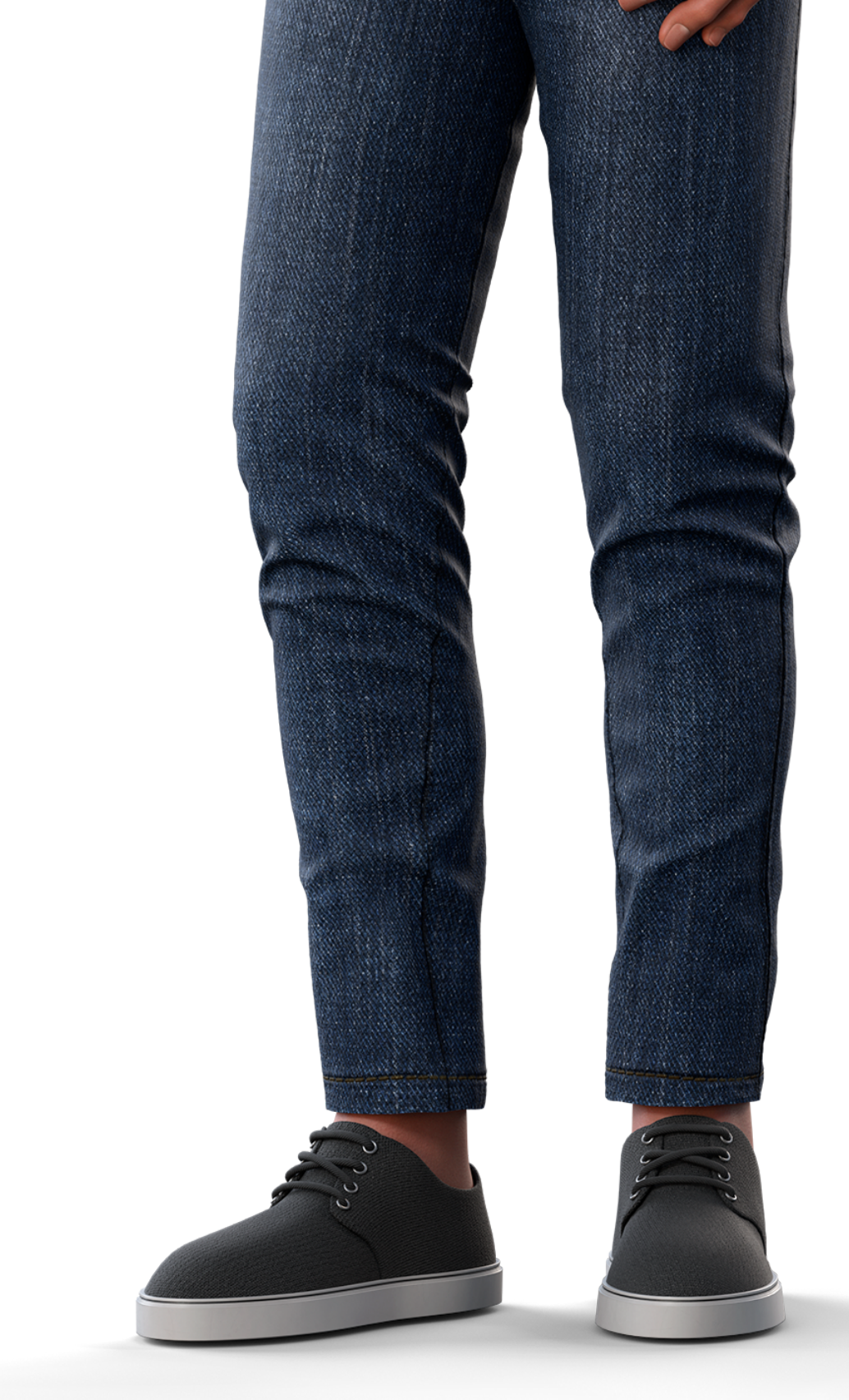

**Suporte a clientes:** <u>intelbras.com/pt-br/contato/suporte-tecnico/</u> Vídeo tutorial: <u>youtube.com/IntelbrasBR</u>

#### (48) 2106 0006 | Segunda a sexta: 8h às 20h | Sábado: 8h às 18h

 $\cdot$ 

## 

#### 

#### O O O O

# inteloros

### <u>intelbras.com/pt-br/contato/suporte-tecnico/</u>